## HyperPage 2.0 (installation locale)

## PREPARATIFS

1. Particularité préalable :

L'installation peut se faire dans J:\HYPERPAG.2\_0 et le logiciel se lancer depuis ce répertoire par HYP20.EXE

2. Intervention initiale sur le serveur :

Vérifier que le lecteur de CDROM du serveur est partagé sous CDROM Mettre le CDROM d'Hyperpage 2.0 dans le lecteur du serveur

## INSTALLATION LOCALE SUR LES STATIONS

Installation locale :

Se connecter au réseau et établir un lien logique G: à \\<SERVEUR>\CDROM (on peut tout simplement se connecter comme utilisateur sous Altaïr)

Exécuter G:Demo.exe

- 1. Choisir « Installer Hyperpage sur votre disque rigide »
- 2. Dans la fenêtre Bienvenue, cliquer sur Suite
- 3. Dans la fenêtre Licence, cliquer sur OK
- 4. Dans la fenêtre Type d'installation, cocher Démonstrateur et cliquer sur Suite
- 5. Dans la fenêtre Sélection du répertoire de destination, cliquer sur Suite pour accepter le répertoire par défaut ou cliquer sur Parcourir pour modifier le répertoire de destination.
- 6. Dans la fenêtre Sélection des composantes, valider la sélection par défaut :
  - Programmes Aide en ligne en cliquant sur Suite (2 fois)
- Ces deux composantes occupent 10,7 Mo sur le disque dur de la station
- 7. Choisir le groupe dans lequel s'installera le groupe LMSOFT

Lancer Hyperpage et donner la clé pour enregistrer le logiciel Supprimer le groupe LMSOFT

## ALTGEST Fiche complète.

Nom du logiciel : Description : Nom du partage : Répertoire Racine : Batch : Type : Resp. Log. : HYPERPAG Hyperpage 2.0 \\<SERVEUR>\CDROM P:\ C:\...\HYPERPAG.2\_0\HYP20.EXE Windows 16 et 32 bits xxx